## How to access your Plan Member Contribution Statement

- 1. Log in to the <u>Cowan portal</u>.
- 2. From the left-side menu, select **Plan Contributions**.
- 3. Enter the "From Date" and "End Date" for which you'd like to generate a contribution receipt.

**Important:** You must choose the first of a month for the "From Date" and the last of a month for the "End Date" – for example: **01**/04/2023 to **31**/07/2023.

| Ocowan                    | ONE-T Contact Us   FR 🛦 Rsrtvn 💌                                                                                                    |
|---------------------------|----------------------------------------------------------------------------------------------------|
| Submit a claim            |                                                                                                    |
| # Home                    | Plan Member Contributions                                                                                                    |
| My Account                |                                                                                                    |
| 🔁 Claims                  |                                                                                                    |
| 🗁 eStatements             |                                                                                                    |
| • eProviders              | Generate Contribution Letter                                                                                                    |
| My ePackage               | You can claim your health and dental benefit cost share through your Canada Life Health Care Spending Account.                        |
| 🖶 Group Benefit Statement | If you were actively at work during the past 12 months, your contribution receipt is your proof of your health and dental cost share. |
| Plan Contributions        | If you were on a leave of absence at any time in the past 12 months, please access your benefits cost invoices on Cowan's Group       |
| Billing Statement         | as your contribution receipt.                                                                                                    |
| a Booklet                 | Select the chosen From and To date to generate your plan member contribution receipt                                                  |
| Documents                 | From Date                                                                                                    |
| @ Links                   | DD/MM/YYYY                                                                                                    |
| ☑ Contact Us              | End Date                                                                                                    |
|                           |                                                                                                    |
|                           |                                                                                                    |
|                           | Generate Printable Version                                                                                                    |

4. This will generate a printable version of your statement that you can submit to be reimbursed through your Health Care Spending Account (HCSA).

**Take note:** for instructions to submit your Plan Member Contribution Statement to your HCSA, please watch this video: <u>www.one-t.ca</u> > Your benefits > Health Care Spending Account (HCSA). Look for the video called "Scenario 3: The Special Expenses Approach".